# **QUICKSTART GUIDE**

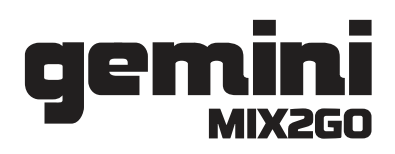

### **POWER ME UP!**

• **To power on**, press the power button located on the side of the MIX2GO.

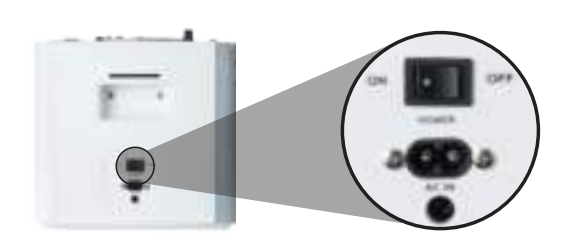

• **To charge** the MIX2GO's battery, plug the included power cable into the port below the power switch.

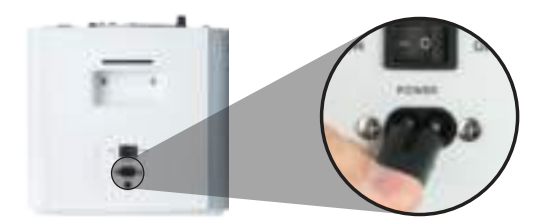

• To **check your battery level**, look at the power level indicator found on the opposite side of the power switch and charging port.

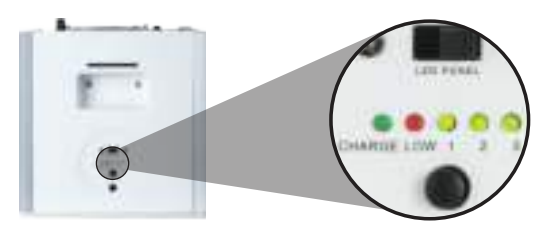

### SHOW OFF WITH ME!

• To **turn on the LEDs**, use the LED PANEL switch above the battery level indicator.

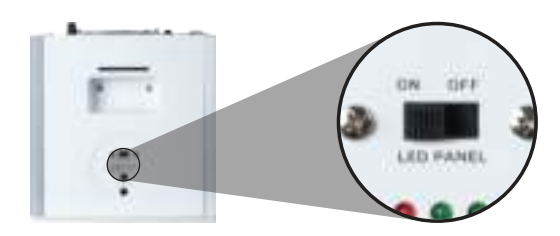

• Now you'll see the MIX2GO's amazing LED panel across the front.

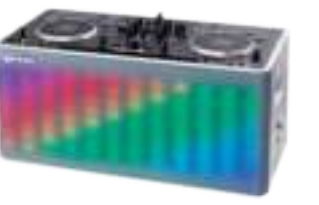

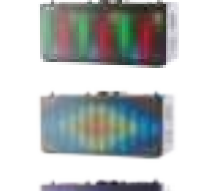

• To **change the LED pattern**\*, press the LED MODE button on the side of the MIX2GO.

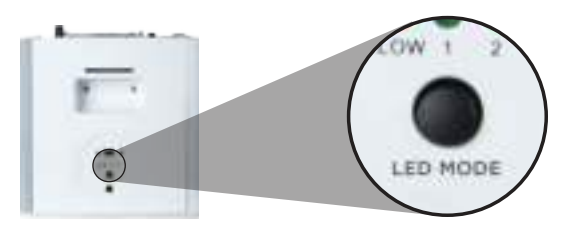

\*Some LED patterns require music to be playing to see.

## STREAM WITH ME WITH BLUETOOTH!

• First, set the **"INPUT VOL" knob and "MASTER" fader to the middle**. Adjust these settings to your preference once your music begins to stream.

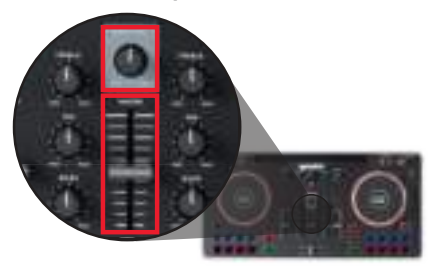

• To stream music via Bluetooth\*, **press** and hold the BLUETOOTH button for about 4 seconds to activate Bluetooth connectivity.

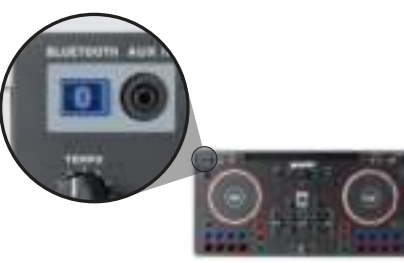

• Open your device's Bluetooth settings and **connect to the device called "Gemini MIX2GO"**.

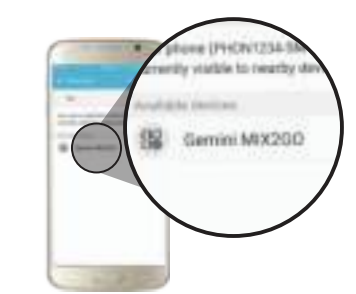

• When your device connects to the MIX2GO, you'll hear a tone indicating you're connected. Now you're ready to stream your favorite music!

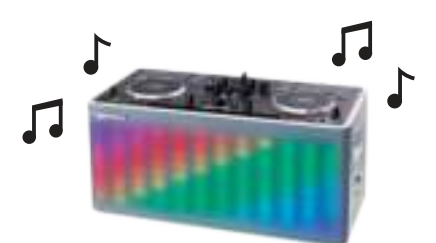

Need help? Visit geminisound.com

\*Streaming only; DJ functions not available.

# **QUICKSTART GUIDE**

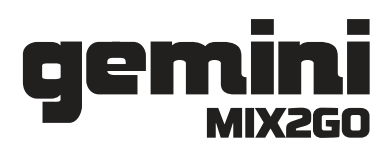

#### **SPIN WITH ME ON iOS!**

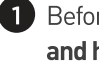

1 Before spinning, confirm Bluetooth is turned OFF on the MIX2GO by pressing and holding the **I** button for about four seconds!

2 Download and install the "CROSS DJ FREE - MIX YOUR MUSIC" app from the App Store on your iOS device.

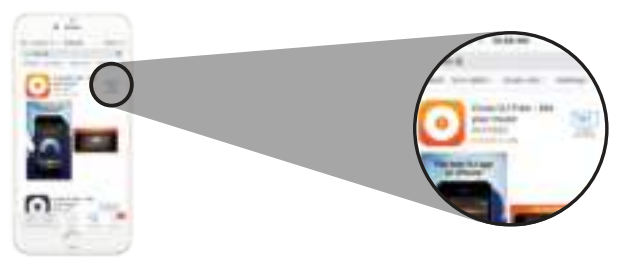

3 Now connect your Lightning cable from your iOS device to the MIX2GO USB port.

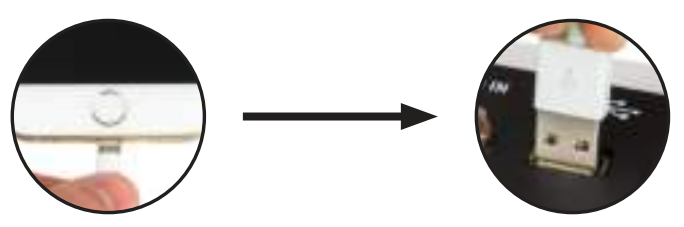

Next, switch the MIX2GO into iOS mode. (4)

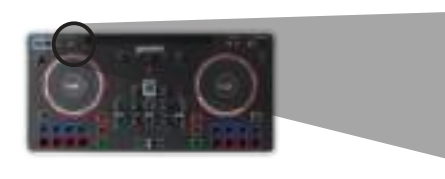

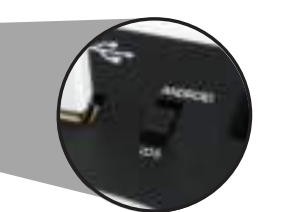

Now **open the Cross DJ app** and you'll see a message telling you that the MIX2GO (5) was detected. **Press OK** and now you're ready to DJ!

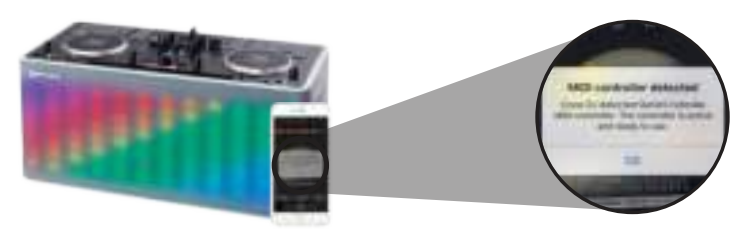

Need help? Visit geminisound.com

#### **SPIN WITH ME ON ANDROID!\***

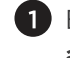

1 Before spinning, confirm Bluetooth is turned OFF on the MIX2GO by pressing and holding the **I** button for about four seconds!

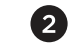

Download and install the free Mixvibes Cross DJ app on your Android device.

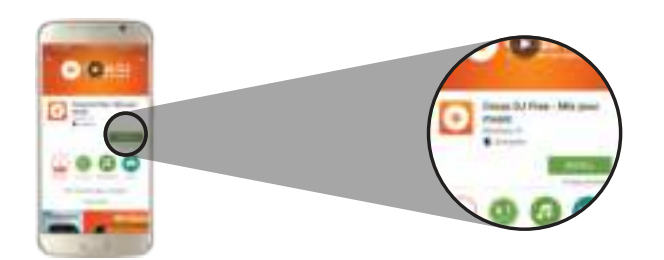

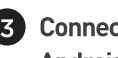

Connect your Android device to the MIX2GO with the included pink On-The-Go Android cable in the package.

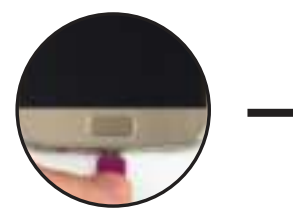

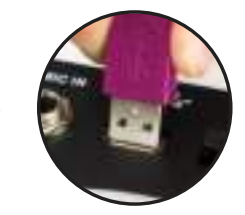

Next, switch the MIX2GO into Android mode.

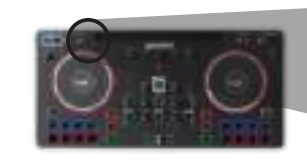

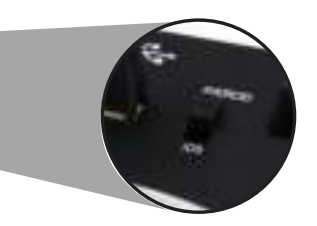

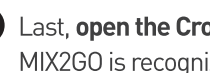

Last, open the Cross DJ app and you should see a message indicating that your MIX2GO is recognized. Press OK and now you're ready to DJ!

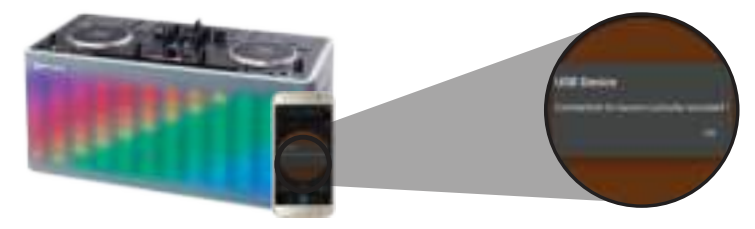

\*Cross DJ will only work with the MIX2GO's DJ controller on Android devices running Android version 6.0 (Android M) or higher.